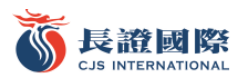

# eDDA 快捷入金服务

## 示范操作

- 1. 请前往长证国际交易宝 APP 绑定银行卡
  - 1) 点击右下角"交易",再点击右上角更多

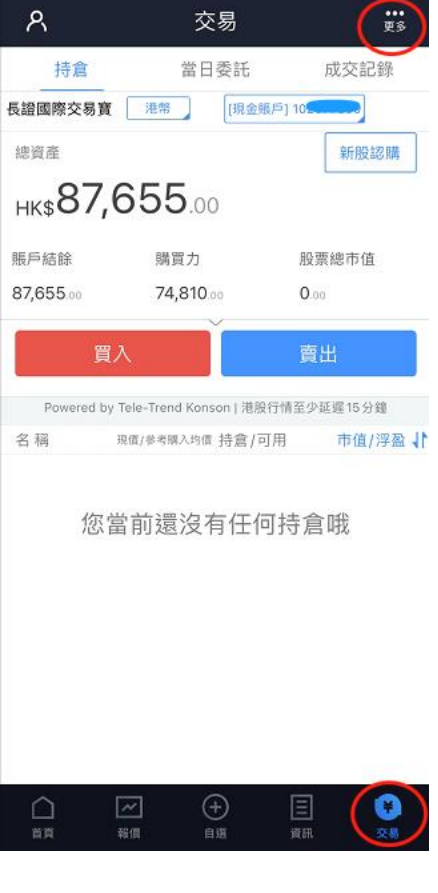

2) 点击 eDDA 服务

| <    | 交易設置   |   |
|------|--------|---|
| (j)  | 資金流水   | > |
| ۲    | 股票往來   | > |
| [P0] | 新股認購   | > |
| ٢    | eDDA服務 | > |
| Ø    | 修改登錄密碼 | > |
| ि    | 解除設備綁定 | > |
|      | 退出交易登錄 |   |

3) 点击 eDDA 授权

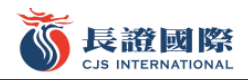

| <         | eDDA服務 | 入金記錄 |
|-----------|--------|------|
| 選擇服務類     | 夏別     |      |
| IIII eDD/ | 4授權    | >    |
| T DDI     | 入金     | >    |
|           |        |      |

4) 填写授权信息时请注意,银行开户信息证件类型及证件号码,请填写您在银行登记的信息。香港身份证需 填写英文字母和括号内数字,如 A123456(7),请填写 A1234567

| <                                                                                     | eDDA授權                                                | 記錄                            |
|---------------------------------------------------------------------------------------|-------------------------------------------------------|-------------------------------|
| 請填寫與您長江語<br>統將以加密方式朝<br>三十分,在截止處<br>一個工作天處理。                                          | 證券賬戶姓名相同的銀<br>發送至銀行。截止處理<br>體理時間後收到的銀行<br>,           | 行賬戶信息,繫<br>時間為下午四時<br>指示,將會在下 |
| 銀行賬戶信息                                                                                |                                                       |                               |
| 幣種類型                                                                                  |                                                       | 港幣                            |
| 銀行名稱                                                                                  |                                                       | (012) 中銀香港                    |
| 銀行賬戶                                                                                  |                                                       |                               |
| 賬戶名稱                                                                                  | ×                                                     |                               |
| 銀行開戶信息                                                                                |                                                       |                               |
| 證件類型                                                                                  |                                                       | 香港居民身份證                       |
| 證件號碼                                                                                  |                                                       |                               |
| 辦理:須知:                                                                                |                                                       |                               |
| <ol> <li>1.請選擇您在銀行</li> <li>2.香港身份證需項</li> <li>56(7),請填寫</li> </ol>                   | 登記的證件類型及填寫<br>[寫英文字母和括號內]<br>[A1234567。               | 9證件號碼。<br>数字,如 A1234          |
| <ol> <li>3.此服務不支持長</li> <li>4.請綁定本人同名</li> <li>5.客戶提交绑定申</li> <li>完成審核、實際署</li> </ol> | 江證券聯名賬戶及公司<br>3銀行賬戶,不支持銀行<br>請後由銀行審核,預調<br>審核時間以銀行為準。 | 司賬戶。<br>行聯名賬戶。<br>计1~5 個工作日   |
| ○ 我已閱讀並同                                                                              | 意 簡易直接付款授格                                            | 權條款及細則                        |

5) 银行帐户号码可以查看您的月结单或银行卡,例如:

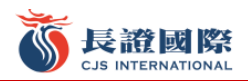

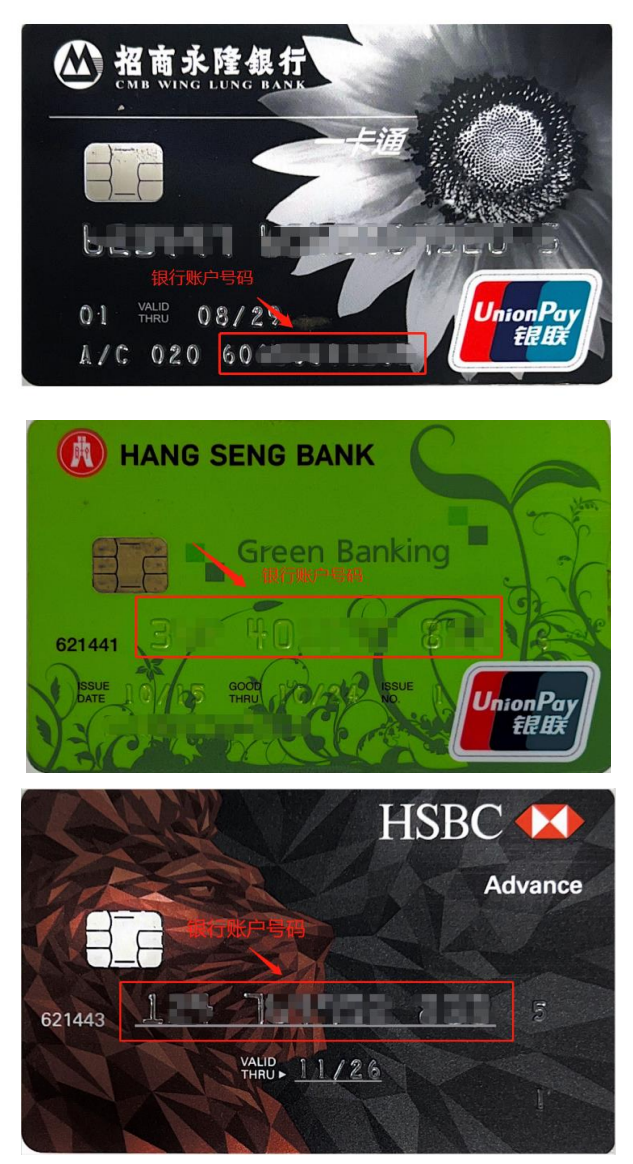

6)填写数据后选择下方"我已阅读并同意"

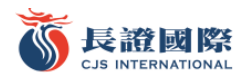

| <                                                                                            | eDDA授權                            | 記錄                       |
|----------------------------------------------------------------------------------------------|-----------------------------------|--------------------------|
| 請填寫與您長江證券賬戶姓名相同的銀行賬戶信息,繫<br>統將以加密方式發送至銀行。截止處理時間為下午四時<br>三十分,在截止處理時間後收到的銀行指示,將會在下<br>一個工作天處理。 |                                   |                          |
| 銀行賬戶信息                                                                                       |                                   |                          |
| 幣種類型                                                                                         |                                   | 港幣                       |
| 銀行名稱                                                                                         |                                   | (003) 渣打銀行               |
| 銀行賬戶                                                                                         |                                   | (003) 渣打銀行               |
| 賬戶名稱                                                                                         |                                   | (004) 匯豐銀行<br>(009) 建行亞洲 |
| 銀行開戶信息                                                                                       |                                   | (012) 中銀香港               |
| 證件類型                                                                                         |                                   | (014) 中銀香港<br>(019) 由銀香港 |
| 證件號碼                                                                                         |                                   | (026)中銀香港                |
| 品は11 500 000                                                                                 |                                   | (030) 中銀香港               |
| 新建演為1.<br>1.請選擇您在銀行<br>2.香港身份證學遺                                                             | 登記的證件                             | (031) 中銀香港               |
| 56 (7) ,請填寫<br>3.此服務不支持長                                                                     | A1234567<br>江證券聯名                 | (033)中銀香港<br>            |
| 4.請却正坐へ同名<br>5.客戶提交绑定申<br>完成審核、實際審                                                           | 或11版户,不又招<br>請後由銀行審核,<br>核時間以銀行為3 | ™日服尸。<br>預計1~5個工作日<br>≝。 |
| ○ 我已閱讀並同》                                                                                    | 意 簡易直接付款                          | 授權條款及細則                  |

7)请注意,部分银行需要登入网上理财/流动理财进行确认,例如花旗银行。

花旗銀行:本行於 20/09/2022 15:44 收到受款人銀行要求在您的戶口 6571 設立自動轉賬服務,轉賬上限 HKD 999,999,999.00。請登入Citibank網 上理財/流動理財查詢及於5天內提供確 認。

8)点击 eDDA 授权,点击右上角记录,可以查看 eDDA 授权记录。

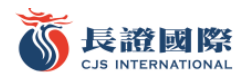

| < e[                                                                                                    | DDA授權    記錄              |  |  |
|----------------------------------------------------------------------------------------------------|--------------------------|--|--|
| 請填寫與您長江證券賬戶姓名相同的銀行賬一言息,繫<br>統將以加密方式發送至銀行。截止處理時世為下午四時<br>三十分,在截止處理時間後收到的銀行扩示,將會在下<br>一個工作天處理。                                                                                                    |                          |  |  |
| 銀行賬戶信息                                                                                                    |                          |  |  |
| 幣種類型                                                                                                    | 港幣                       |  |  |
| 銀行名稱                                                                                                    | (012) 中銀香港               |  |  |
| 銀行賬戶                                                                                                    |                          |  |  |
| 賬戶名稱                                                                                                    | <b>)</b>                 |  |  |
| 銀行開戶信息                                                                                                    |                          |  |  |
| 證件類型                                                                                                    | 香港居民身份證                  |  |  |
| 證件號碼                                                                                                    |                          |  |  |
| 辦理須知:<br>1.請選擇您在銀行登記的證件類型及填寫證件號碼。<br>2.香港身份證需填寫英文字母和括號內數字,如A1234<br>56 (7),請填寫A1234567。<br>3.此服務不支持長江證券聯名賬戶及公司賬戶。<br>4.請鄉定本人自名銀行賬戶,不支持銀行聯名賬戶。<br>5.客戶提交線定申請後由銀行畫核,預計1~5個工作日<br>完成審核、實際審核時間以銀行為準。 |                          |  |  |
| 〇 我已閱讀並同意 簡易直接付款授權條款及細則                                                                                                    |                          |  |  |
| < 找                                                                                                    | 受權記錄                     |  |  |
| eDDA授權記錄                                                                                                    |                          |  |  |
| (020)招商永隆銀                                                                                                    | 〒 2022-09-20 11:16:01    |  |  |
| 港幣                                                                                                    | 6                        |  |  |
| 授權申請成功,服                                                                                                    | 務正式生效                    |  |  |
|                                                                                                    |                          |  |  |
| (004) 進豐銀行<br>港幣                                                                                                    | 2022-09-20 11:10:06<br>4 |  |  |
| 授權申請成功,服                                                                                                    | 務正式生效                    |  |  |
|                                                                                                    |                          |  |  |
| + 添加授權銀行賬戶                                                                                                    |                          |  |  |

■ 2. 发起入金指令

9)授权生效后,请前往长证国际交易宝 APP-交易-eDDA 服务-DDI 入金

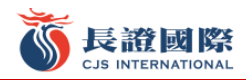

| <         | eDDA服務 | 入金記錄 |
|-----------|--------|------|
| 選擇服務類     | 闭      |      |
| IIII eDD/ | A授權    | >    |
| (IDD 1    | 金      | >    |
|           |        |      |

#### 10) 填写入金金额,单次最低存款金额为 10,000 港元

| < C                                                                                                    | DI入金     |              |  |
|----------------------------------------------------------------------------------------------------|----------|--------------|--|
| 請確保銀行賬戶有足夠資金,若因資金不足導致失敗可<br>結會被銀行收取手續費。截止處理時間為下午四時三十<br>分,在截止處理時間後收到的銀行指示,將會在下一個<br>工作天處理。                                                                    |          |              |  |
| 選擇銀行提款賬戶                                                                                                    |          |              |  |
| 存入證券賬戶                                                                                                    |          | 23(          |  |
| 幣種類型                                                                                                    |          | 港幣           |  |
| 銀行名稱                                                                                                    | [        | (020) 招商永隆銀行 |  |
| 銀行賬戶                                                                                                    |          | 606          |  |
| 存入金額                                                                                                    |          |              |  |
| нкр                                                                                                    |          | 請輸入存入金額      |  |
| 溫馨提示:<br>1.單次最低存款金額10000港元。<br>2.存款前請確保您的銀行賬戶中有足夠的款項。<br>3.長江證券不對存款收取費用,若銀行拒絕轉賬,銀行<br>可能會收取有關費用。<br>4.如有疑問,請聯絡客戶服務部,香港電話:(852)28<br>23 0388,客服電話:40085 95579。 |          |              |  |
|                                                                                                    | Tala ada |              |  |

11) 确认信息无误后点击确定

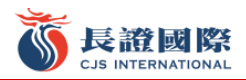

| <                                                                                                    | DDI入金     |           |  |
|----------------------------------------------------------------------------------------------------|-----------|-----------|--|
|                                                                                                    |           |           |  |
| 選擇銀行提款                                                                                                    | 次賬戶       |           |  |
| 存入燃券邮后                                                                                                    |           | 320000300 |  |
|                                                                                                    | 入金確認      |           |  |
| <sup>例</sup><br>銀行名稱                                                                                                    | (020) 招   | 商永隆銀行     |  |
| 。銀行編號                                                                                                    |           | 020       |  |
| 銀行賬號                                                                                                    | 6         | ) (1)     |  |
| <b>新</b> 幣種                                                                                                    |           | 港幣 05     |  |
| 存入金額                                                                                                    |           | 10,000.00 |  |
| 7                                                                                                    | 確定        |           |  |
| н                                                                                                    | 1/2014    | 0         |  |
| 7                                                                                                    | 請確認您的入金信息 |           |  |
| 1.单八贩店仔标正錄10000 泡元。<br>2.存款前請確保您的銀行服戶中有足夠的款項。<br>3.長江總券不對存款收取費用、若銀行拒絕轉賬,銀行<br>可能會收取有開費用。<br>4.如有疑問,請聯絡客戶服務部,香港電話:(852)28<br>23 0388,客服電話:40085 95579。 |           |           |  |
|                                                                                                    | 確定        |           |  |

### 12)点击右上角查看入金记录

| <                  | eDDA服務               | 入金記錄 |
|--------------------|----------------------|------|
| 選擇服                | 務類別                  |      |
|                    | eDDA授權               | >    |
| Î                  | DDI入金                | >    |
|                    |                      |      |
| <                  | 入金記錄                 |      |
| 存入資金               | È                    |      |
| 2022-<br>港幣<br>存款完 | 09-20 11:12:38<br>B成 | 存入   |
|                    |                      |      |
|                    |                      |      |
|                    |                      |      |
|                    |                      |      |

■ 3. 授权生效时间

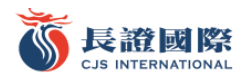

完成提交至银行审核后,预计 1-5 个工作日完成,以银行时间为准。授权成功前若您急需存入资金,可通过向 我司大帐户汇款并在"存款通知"接口提交数据完成入金。

■ 4. 资金到账时间

|                 | 中国银行账户              | 非中国银行账户             |
|-----------------|---------------------|---------------------|
| 7:00-16:30      | 2分钟内到账              | 30分钟内到账             |
| 16:30-7:00(T+1) | 翌日(T+1)上午<br>7点半前到账 | 翌日(T+1)上午<br>7点半前到账 |

■ 5. 转账费用 免费

长证国际客服电话 40085-95579、(852)2823-0388

#### 长江证券经纪(香港)有限公司

#### CHANGJIANG Securities Brokerage (HK) Limited

- 地址: 香港中环皇后大道中 183 号中远大厦 19 搂 1908 室
- 电话: (852) 2823 0333 传真: (852) 2823 0408
- 网址: <u>www.cjsc.com.hk</u>